Manual do Professor - Moodle Versão 4.0

# GUIA RÁPIDO INSCRIÇÃO DE ESTUDANTES NO MOODLE

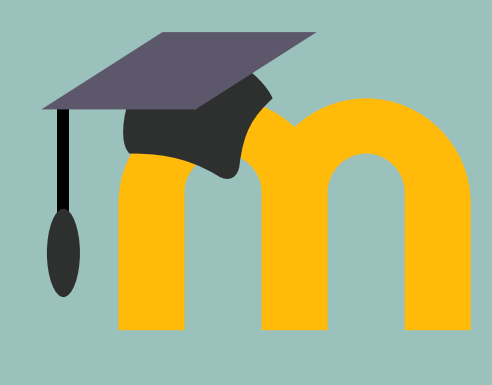

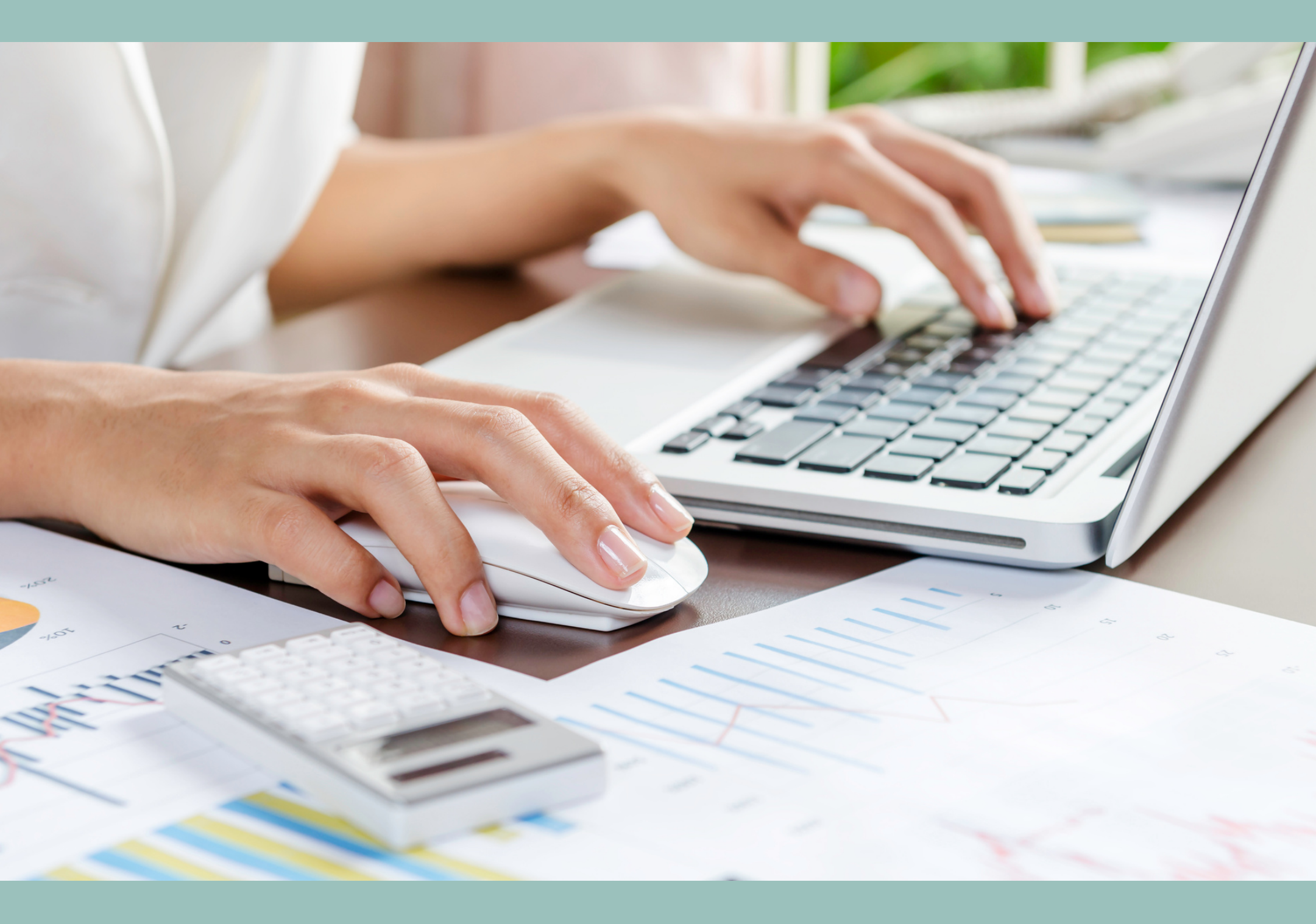

Elaboração: Thiago Luiz Britez - Coordenador da COTED-DV Guilherme Ferris Marchi - Estagiário

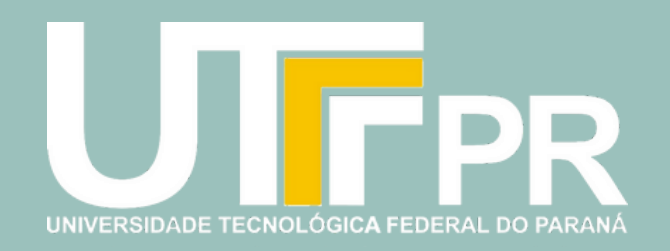

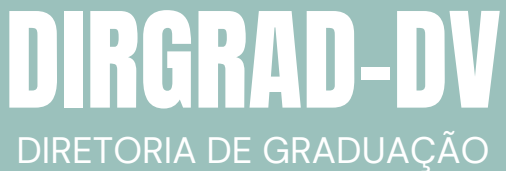

E EDUCAÇÃO PROFISSIONAL

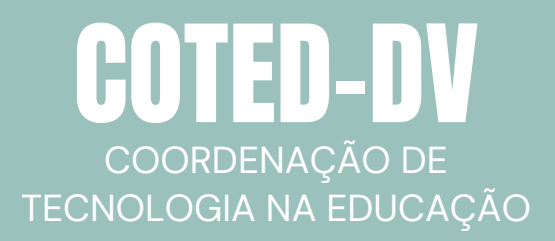

UNIVERSIDADE TECNOLÓGICA FEDERAL DO PARANÁ CAMPUS DOIS VIZINHOS 2022 – 1º Edição Temos duas formas de inscrever os estudantes no Moodle:

- Inscrição manual: Neste formato o professor inscreve o estudante um a um manualmente;
- Autoinscrição: Neste formato o professor cadastra uma senha e repassa aos estudantes que farão sua própria inscrição.

### **INSCRIÇÃO MANUAL**

 Dentro da sua disciplina, do lado esquerdo, desça a página até o Bloco Administração.
 Clique na seta ao lado da opção Usuários. Dentre as opções que se abrem, clique em Usuários inscritos.

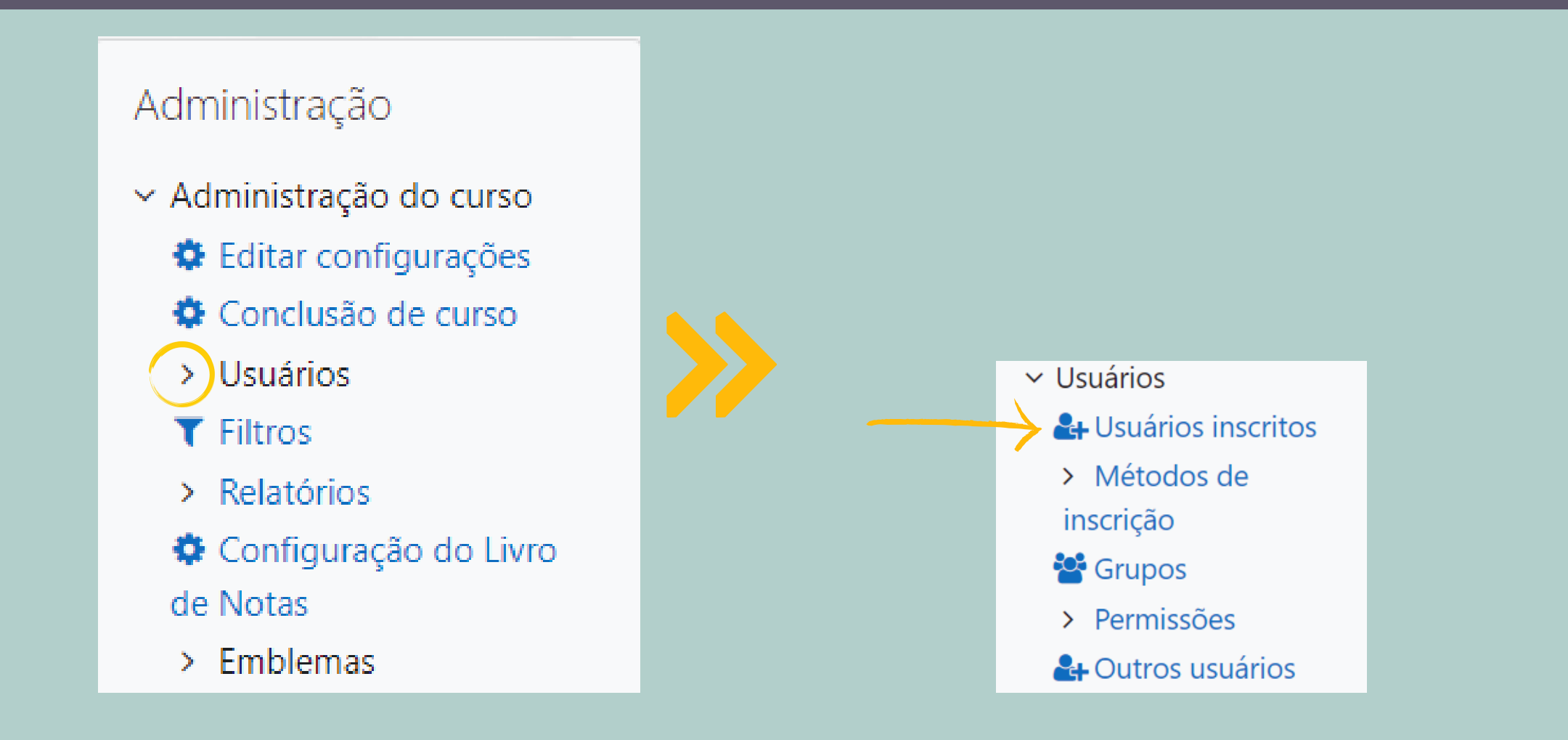

3. Na página que se abre, clique em Inscrever usuários.

| particip | participantes encontrados |       |   |   |     |     |   |   |   |   |   |   |   |    |   |   |   |   |     |   |   |     |   |   |   |   |   |   |   |   |
|----------|---------------------------|-------|---|---|-----|-----|---|---|---|---|---|---|---|----|---|---|---|---|-----|---|---|-----|---|---|---|---|---|---|---|---|
| Nome     | Todo                      | 5 A   | В | C | : I | D I | E | F | G | н | 1 | J | к | LI | M | N | 0 | Ρ | Q   | R | S | S 1 | Г | U | v | w | x | Y | Z |   |
| obreno   | me                        | Todos | ; | A | В   | С   | D | E | F | G | н | 1 | J | К  | L | М | N | 0 | D I | P | Q | R   | S | т | U | V | W | ) | x | Y |

| Nome / Sobrenome 🔺        |          | Endereço de email<br>—     | Papéis<br>— | Grupos<br>—  | Último acesso ao curso<br>— | Estado<br>— |      |       |
|---------------------------|----------|----------------------------|-------------|--------------|-----------------------------|-------------|------|-------|
|                           | S MARCHI | guiferrismarchi2@gmail.com | Professor 🖋 | Nenhum grupo | agora                       | Ativo i     | ٥    | Û     |
| Com usuários selecionados | Escolher |                            | ÷           |              |                             |             |      |       |
|                           |          |                            |             |              | $\longrightarrow$           | Inscrever   | usuá | irios |

4. Na opção de busca, digite o nome ou e-mail do estudante na caixa Buscar.
5. Selecione o estudante entre as opções apresentadas e clique em Inscrever usuários.
Pronto! A senha foi criada e você pode compartilhá-la com seus estudantes.

| nscrever usuários     |                    |          |  |  |  |  |  |  |
|-----------------------|--------------------|----------|--|--|--|--|--|--|
| Opções de inscriç     | ão                 |          |  |  |  |  |  |  |
| Selecione os usuários | Sem seleção        |          |  |  |  |  |  |  |
| $\rightarrow$         | Buscar V           |          |  |  |  |  |  |  |
| Atribuir papel        | Estudante 🗢        |          |  |  |  |  |  |  |
| Mostrar mais          |                    |          |  |  |  |  |  |  |
|                       | Inscrever usuários | Cancelar |  |  |  |  |  |  |
|                       |                    |          |  |  |  |  |  |  |

## AUTOINSCRIÇÃO

Dentro da sua disciplina, do lado esquerdo, desça a página até o Bloco Administração.
 Clique na seta ao lado da opção Usuários. Dentre as opções que se abrem, clique na seta ao lado de Métodos de inscrição e clique na opção Autoinscrição (Estudante).

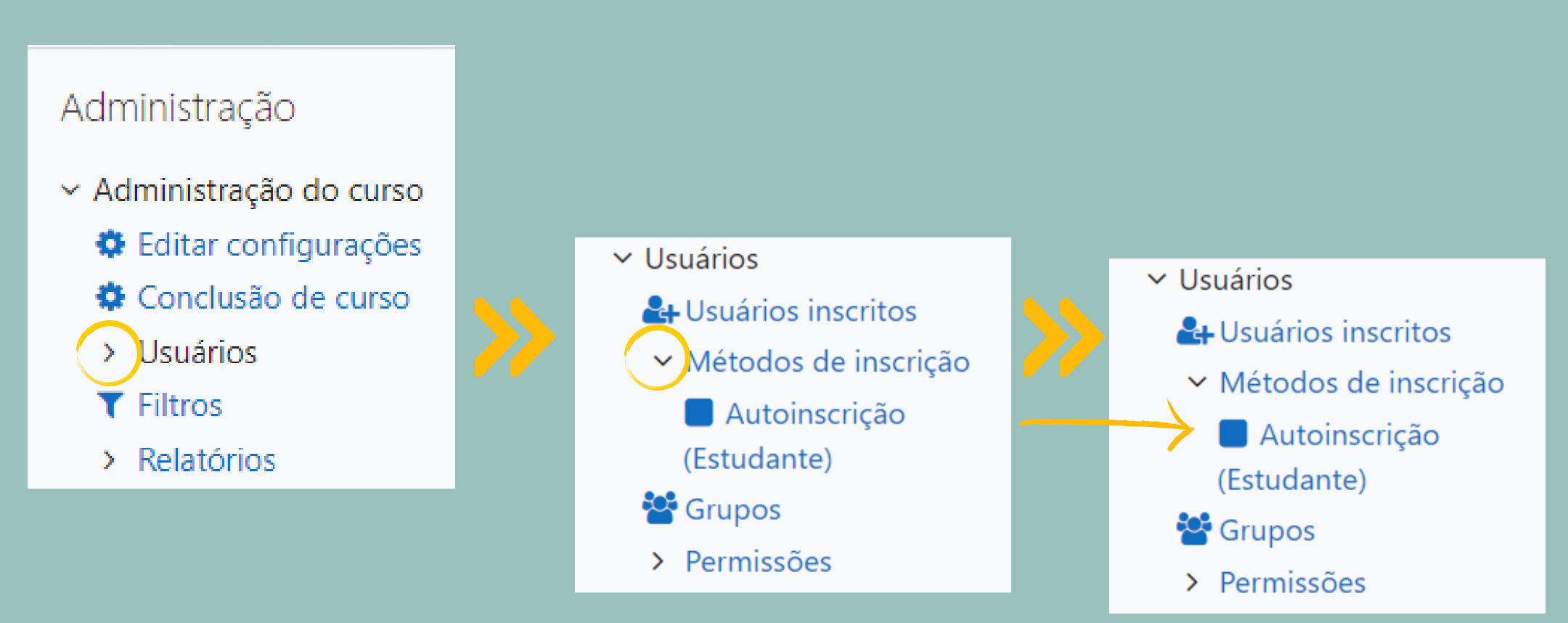

3. Na página que se abre desça até a opção *Chave de inscrição*. Clique no símbolo do *lápis* e mude para a senha desejada. Para salvar a nova senha, clique na tecla *Enter* no teclado.

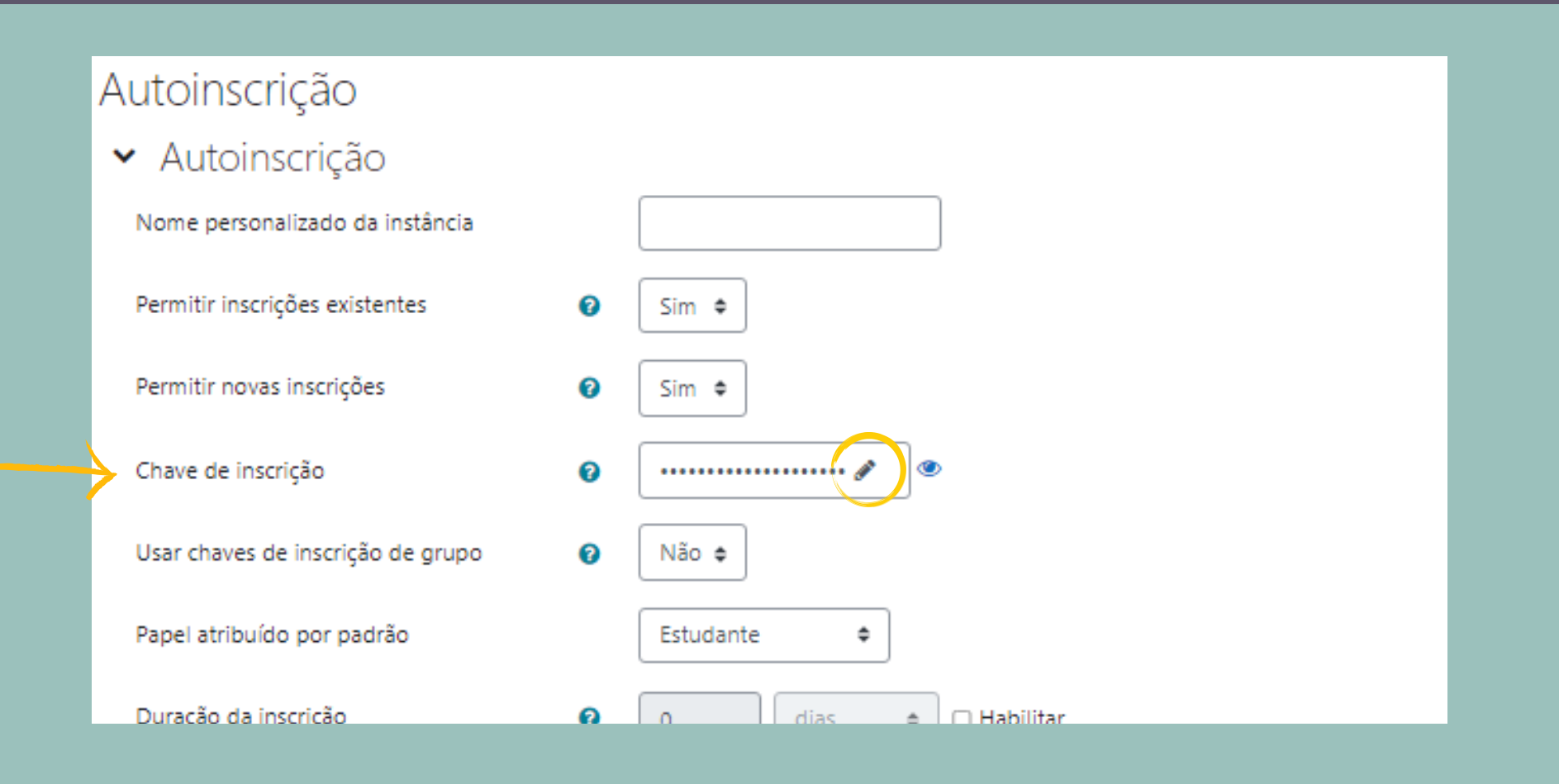

4. As demais opções não precisam ser alteradas. Desça a página até o final e clique em Salvar mudanças. Pronto! A senha foi criada e você pode compartilhá-la com seus

#### estudantes.

| Máximo de usuários inscritos               | 0             | 0                          |
|--------------------------------------------|---------------|----------------------------|
| Enviar mensagem de bem-<br>vindos ao curso | 0             | Do contato da disciplina 🗢 |
| Mensagem de boas vindas<br>padrão          | •             |                            |
|                                            | $\rightarrow$ | Salvar mudanças Cancelar   |
|                                            |               |                            |

#### COORDENAÇÃO DE TECNOLOGIA NA EDUCAÇÃO - COTED-DV coted-dv@utfpr.edu.br (46) 3536-8914